| <ol> <li>Sur Vittascience – Arduino saisir le code<br/>suivant</li> </ol>                                                                                                    | Recopier le code Arduino généré. (copie écran<br>code + fonctionnement dans document<br>LibreOffice).                                                                       |
|----------------------------------------------------------------------------------------------------|----------------------------------------------------------------------------------------------------|
| Au démarrage                                                                                                    | Faire le lien entre le code blocks et le code<br>Arduino.                                                                                                    |
| Répéter indéfiniment<br>écrire sur la broche numérique D13 V'état HAUT (1)<br>attendre 100 milliseconde(s) V                                                                                                    | <b>REMARQUE</b> le site Vittascience est parfois<br>problématique. Se tourner alors vers TinkerCAD<br>ou Wokwi. Il est toutefois recommandé pour les<br>premiers exercices. |
| <ol> <li>Modifier le programme précédent pour<br/>faire clignoter la broche 5 tous les<br/>secondes.</li> </ol>                                                                                                    | Recopier le code Arduino.                                                                                                    |
| <ol> <li>Concevoir un programme qui allume<br/>une Led lorsqu'un bouton poussoir est<br/>enfoncé.</li> </ol>                                                                                                    | Recopier le code Arduino.                                                                                                    |
| <ol> <li>Concevoir un programme qui allume<br/>une Led lorsqu'un bouton poussoir est<br/>enfoncé. Si l'utilisateur relâche le<br/>bouton la lampe reste allumée si le<br/>bouton est ré-appuyé, la Led s'éteindra.</li> </ol> | Recopier le code Arduino.<br>Indice : il faut utiliser une variable qui mémorise<br>l'état de la LED.                                                                       |
| 5) Concevoir un programme qui anime un feu tricolore en boucle.                                                                                                    | Recopier le code Arduino.                                                                                                    |
| 6) Concevoir un programme qui anime un<br>feu tricolore en boucle. Un bouton<br>poussoir permet à un piéton d'allumer<br>un feu piéton et d'interrompre le cycle<br>précédent lorsque le feu est au rouge.                    | Recopier le code Arduino.                                                                                                    |
| 7) Faire tourner un moteur dans les deux sens à l'aide de 2 boutons poussoirs.                                                                                                    | Recopier le code Arduino.                                                                                                    |
| <ol> <li>Faire tourner deux moteurs dans les<br/>deux sens à l'aide de 4 boutons<br/>poussoirs (Avancer, Gauche, Droite,<br/>Reculer).</li> </ol>                                                                             | Recopier le code Arduino.                                                                                                    |